# إضافة معاملة

| ۲,.                     | الإصدار       |
|-------------------------|---------------|
| ۱۵ / اغ <i>س</i> طس /۲۰ | تاريخ الإصدار |

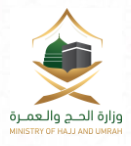

۲

اسم الخدمة إضافة معاملة

# المحتويات

| ۳  | ية             | مقده     | .1 |
|----|----------------|----------|----|
| ۳. | ات             | الاجراءا | ۲. |
| ٤  | . إضافة معاملة | مخطط     | ۳. |

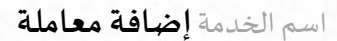

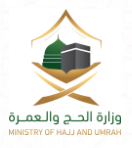

#### ۱. مقدمة

بناءً على ما تقتضيه المصلحة العامة ومن مبدأ تطوير الاعمال وسرعة تنفيذها والتسهيل على المواطنين تنفيذ أعمالهم دون الرجوع لمقرات الوزارة قامت وزارة الحج والعمرة بإنشاء خدمات الكترونية على بوابتها الخارجية ومن ضمنها خدمة تقديم معاملة بحيث يتم اضافة معاملة او إتاحة تقديم طلب تسجيل خطاب مقدم إلى مكتب معالي وزير الحج والعمرة أو إحدى الإدارات أو اللجان التابعة للوزارة بنموذج إلكتروني عن طريق البوابة الخارجية للوزارة.

وسوف نقوم في هذا الدليل بشرح خطوات إضافة معاملة عن طريق موقع وزارة الحج والعمرة .

### ٢. الإجراءات

- الدخول على الخدمة من خلال بوابة وزارة الحج والعمرة.
- ٢. اختيار خدمة طلب تقديم معاملة من قائمة الخدمات الالكترونية.
  - ٣. التحقق من هوية المستخدم من خلال النفاذ الوطني الموحد.
- ٤. تسجيل البيانات المطلوبة للمعاملة إدخال بيانات المتقدم وموضوع المعاملة.
- . رفع الوثائق الخاصة بالمعاملة ويتم بها اتاحة رفع ملف من نوع pdf لا يزيد حجمه عن ٣ميجابايت يحتوي على الوثائق الخاصة بالمعاملة كاملة موقعة من صاحبها.
- ٦. التأكيد وارسال الطلب وهي الخطوة الاخيرة من العملية يتم بعدها اظهار المعاملة لدى المختص بالوزارة للاطلاع عليها ومن ثم قبولها أو رفضها ويبلغ بذلك صاحب المعاملة برسالة نصية على الجوال المدخل.

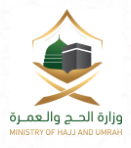

## ٣. مخطط إضافة معاملة

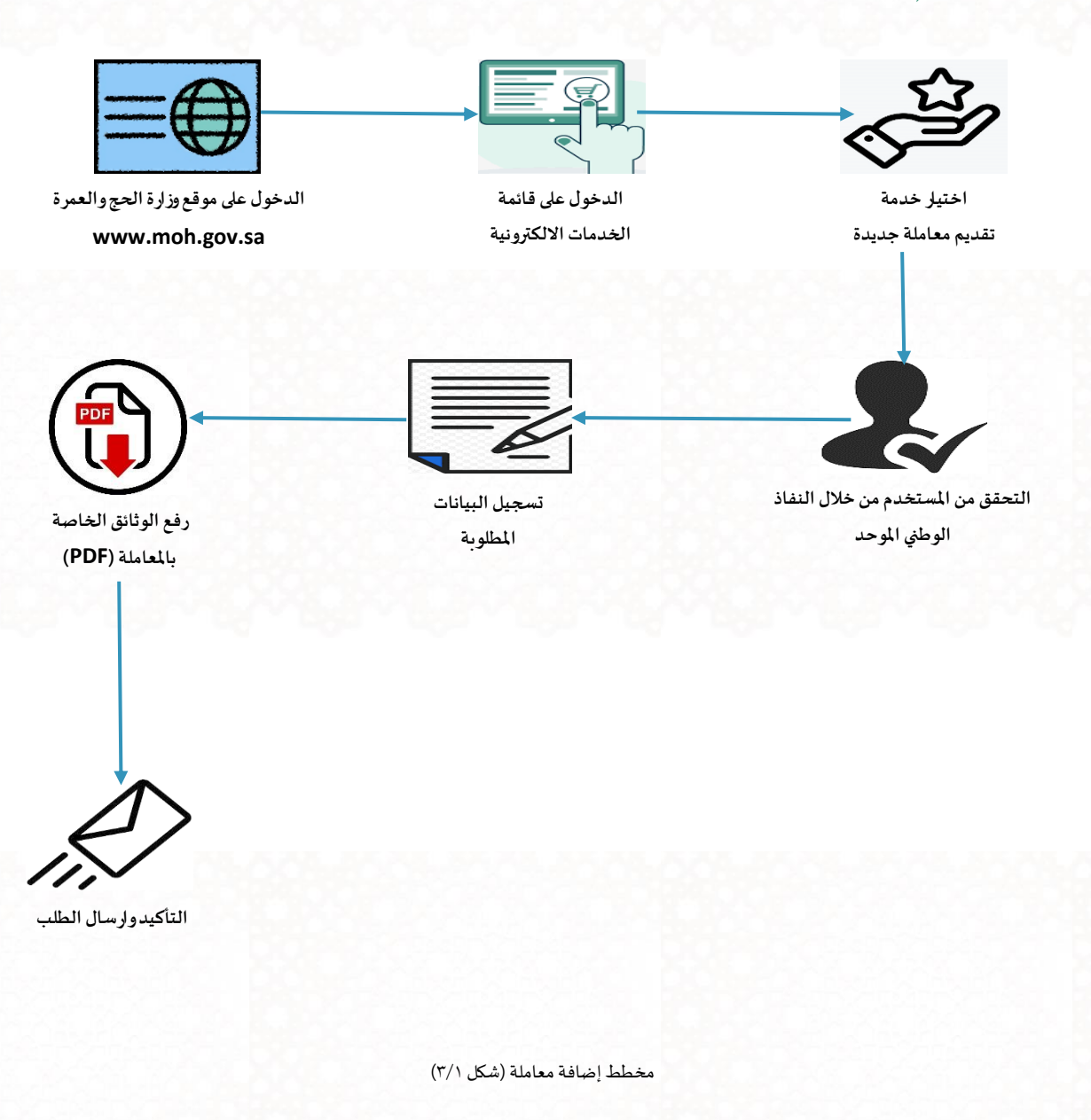

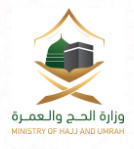

اسم الخدمة إضافة معاملة

|                                                                                  | Dear Ministry of Hajj and Umrah user, welcom                                                                                                    | e to National Single Sign-On                                                                                                    |  |
|----------------------------------------------------------------------------------|----------------------------------------------------------------------------------------------------|----------------------------------------------------------------------------------------------------|--|
|                                                                                  | Ubername & Pesseerd SMS verify Policy Enforcem                                                                                                    | ert Strey Dear Millistry of Hajj and                                                                                                    |  |
|                                                                                  |                                                                                                    | Umrah user, welcome to<br>National Single Sign-On-                                                                                                    |  |
|                                                                                  | Usersame                                                                                                    |                                                                                                    |  |
|                                                                                  |                                                                                                    |                                                                                                    |  |
|                                                                                  | Pesserd Of                                                                                                    | $\bigcirc$                                                                                                    |  |
|                                                                                  | ×203400_ °                                                                                                    |                                                                                                    |  |
|                                                                                  | Enter the characters below Peace enter 1                                                                                                    | your username and password,<br>then click Login.                                                                                                    |  |
|                                                                                  | A trip                                                                                                    |                                                                                                    |  |
|                                                                                  |                                                                                                    |                                                                                                    |  |
|                                                                                  | النفاذ الوطني (شكل ٣/٢)                                                                                                    |                                                                                                    |  |
|                                                                                  | 78.4778.4779.477                                                                                                    |                                                                                                    |  |
|                                                                                  |                                                                                                    |                                                                                                    |  |
|                                                                                  |                                                                                                    |                                                                                                    |  |
|                                                                                  |                                                                                                    |                                                                                                    |  |
| Française   Englis                                                               | تطبيقات الجوال 🔍 اتصل بنا 🦫 بحث Q                                                                                                    | ورازه الحبح والعمارة محموم                                                                                                    |  |
| Française   Englis<br>* 09                                                       | تطبيقات الجوال ٥ اتصل بنا ٩ بحث ٩ ض<br>الاعمال• البيانات المفتودة• النوائح والانظمة• الخدمات الالكترونية المركز الاعلاد                                                                                                    | وراره الحج والعمرة محمولة<br>مستقد معانية مستقد مستقدمة<br>الرئيسية عن الوزارة- خدمات الحج- خدمات العمرة- قطاع ا                                                                                                    |  |
| Française   Englis<br>في *<br>الفروني                                            | تطبيقات الجوال ٥ - اتمل بنا ـ• - يحث Q - ض<br>الاعمال- البيانات المفتودة- اللوائح والانظمة- الخدمات الالكثرونية المركز التعلام<br>لسجيل                                                                                                    | وزره الحد والعصرة<br>مستقد عام العمرة<br>الرئيسية عن الوزارة• خدمات الحم• خدمات العمرة• قطاع ا<br>ه مر هيا,محمود مصد له: طي - 2130760123                                                                                                    |  |
| Françase   Englis                                                                | تطبيقات الجوال ٥ - اتمل بنا ـ - يحث ٩ - ض<br>الاعمال - البيانات المفتودة - اللوائح والانظمة - الخدمات الالكثرونية المركز التعلام<br>تسديل.<br>الجوال -                                                                                                    | ورزه الحد والعصرة<br>مستقد عام العربية<br>الرئيسية عن الوزارة• خدمات الحم• خدمات العمرة• قطاع ا<br>ه مر حيا،محمود مصد لهد علي حلي - 2130760123<br>الربيد الالكاروني•                                                                                                    |  |
| Françase   Englis                                                                | تطبيقات الجوال ٥ اتصل بنا ٢٠ بحث ٩ ض<br>الاعمال- البيانات المفتودة- اللوائح والانظمة- الخدمات الالكثرونية المركز الاعلام<br>المجول<br>الجوال-<br>تحميل ملف.                                                                                                    | ورزه الحد والعمرة<br>الرئيسية عن الوزارة• خدمات الحم• خدمات العمرة• قطاع ا<br>ه بر حيا محمر : محمد فيد على - 2130760123<br>التيد الالكاروني•<br>موضوع المعاملة•                                                                                                    |  |
| Française   Englis<br>* 64<br>2005<br>05xxxxxxxxxxxxxxxxxxxxxxxxxxxxxxxx         | تطبيقات الجوال ۵ الصل ينا ۲ يحث Q خ<br>الاعمال+ البيانات المفتودة+ اللوائج والانظمة+ الخدمات الالكترونية المركز الاعلام<br>الجوال+<br>الحوال+<br>الحوال+<br>الحوال علمال+<br>الحوال علمال+                                                                                                    | ورزه الحد والعمرة<br>الرئيسية عن الوزارة• خدمات الحم• خدمات العمرة• قطاع ا<br>مرحبا,محمر محمد لهذ على - 2130760123<br>البيد الالكاروني•<br>موضوع المعاملة•                                                                                                    |  |
| Française   Englis<br>* d4<br>2011<br>05xxxxxxxx<br>Choose File No               | تطبيقات البوال 0 الاصل بنا ــــ بحث Q م<br>الاعمال * البيانات المفتودة * اللوالج والانظمة * الخدمات الالكترونية المركز الاعلام<br>الدوال *<br>الدوال *<br>الدوال *<br>الدوال *<br>الدوال *<br>الدوال *<br>الدوال *                                                                                                    | للرئيسية عن الوزارة* خدمات الحم" هيمنانية للمنابع العمرة للمنابع المرابع العمرة العمرة المنابع المرابع المرابع الم<br>المرابع المرابع المرابع المرابع المرابع المرابع المرابع المرابع المرابع المرابع المرابع المرابع المرابع المرابع المرابع المرابع المرابع المرابع المرابع المرابع المرابع المرابع المرابع المرابع المرابع المرابع المرابع المرابع المرابع ا |  |
| Française   Englis<br>* d4<br>2013<br>05xxxxxxxx<br>05xxxxxxxx<br>Choose File No | تطبيقات البوال ۵ الامل بنا ۲ بحث Q بن<br>الاعمال* البيانات المفتودة* اللوالح والانظمة* الخدمات الالكترونية المركز الاعلام<br>الدوال *<br>الدوال *<br>الدوال *<br>الدوال فاله*<br>الدوال فاله فقط ۲۵۴ ولا يزيد دوم الملك عن 30 80 د                                                                                                    | بالا الدرج والعمرة العمرة العمرة العمرة العمرة العمرة العمرة العمرة المرابع العمرة المرابع المرابع العمرة العمرة العمرة العمرة المرابع المرابع المرابع العمرة العمرة ال<br>العمرة العاملة العمرة العمرة العمرة العمرة العمرة العمرة العمرة العمرة العمرة العمرة العمرة العمرة العمرة العمرة العمرة العمرة العمرة العمرة العمرة العمرة العمرة العمرة العمرة العمرة العمرة العمرة العمرة العمرة العمرة العمرة العمرة العمرة العمرة العمرة العمرة العمرة العمرة العمرة العمرة العمرة العمرة                                                                                                    |  |
| الدروية   Ergis<br>هي *<br>وي<br>في<br>في<br>في<br>في<br>في<br>في                | تطبيقات البوال 0 التعل بنا & بحث Q ش<br>الاعمال * البيانات المفتودة * اللوال و الانظمة * الخدمات الالكثرونية المركز الاعلام<br>الدورل *<br>الدورل *<br>الدورل ملف *<br>الدورل في الملف فقط ٢٥٩ ولا يزيد درم الملف عن ١٥ و١٩.                                                                                                    | بالمحلوم المحلوم المح<br>والمحلوم المحلوم المحلوم المحلوم المحلوم المحلوم المحلوم المحلوم المحلوم المحلوم المحلوم المحلوم المحلوم المحلوم المحلوم المحلوم المحلوم المحلوم المحلوم المحلوم المحلوم المحلوم المحلوم المحلوم المحلوم المحلوم المحلوم المحلوم المحلوم       |  |
| Prançase   Engls<br>هي *<br>الدروج<br>الدروج<br>( <u>Choese File</u> No          | تطبيقات الدوال ٥ الاصل بنا ـ بحث ٢ مركز التعاد<br>الاعمال + البيانات المفتودة + اللوالج والانظمة + الخدمات الالكترونية المركز التعاد<br>الدوال +<br>الدوال +<br>الدوال -<br>الدول ملك +<br>الدوال -<br>والا بنيد درم الملك عن ١٥ (١٩.                                                                                                    | بالبلسية عن الوازلة، خدمات الحم" خدمات العمرة، قطاع المرابعية عن الوازلة، خدمات الحم" خدمات العمرة، قطاع ا<br>مرحبا،محمد ليد على - 2130760123 مرحبا،محمد علي على - 2130760123 مرحبا،محمد علي على - 2130760123 سنة عن العمرانية، المرابعية المرابعية ا                       |  |
| Françase   Englis<br>* de<br>2011<br>ØSconococc<br>Choese File No                | تطبيقات البوال ٥ الامل بنا ٢ بحث ٢ مركز التعاد<br>الاعمال • البيانات المفتودة • اللوالج والانظمة • الخدمات الالكترونية المركز التعاد<br>البوال •<br>البوال •<br>الموال •<br>البوال •<br>البوال •<br>البوال •<br>البوال •<br>البوال •                                                                                                    | بل المعاملة المعاملة ال                                                                                                    |  |
| Française   Englis                                                               | تطبيقات الدوال ۵ المل ينا ۲ بحث ۵ ش<br>الاعمال * البيانات المفتودة * اللوال و الانظمة * الذدمات الالكترونية المركز الاعلام<br>الدوال *<br>الدوال *<br>الدوال *<br>الدوال *<br>الوال الثان * المفتودة * 100 ولا يزيد دوم الملك عن 30 هاد.                                                                                                    | ویک الدر و بادم ی یک یک یک یک یک یک یک یک یک یک یک یک ی                                                                                                    |  |
| Française   Englis                                                               | تطبيقات الدوال ٥ - اتحل بنا ٢ - بحث ٢ - من<br>الاعمال * البيانات المفتودة * اللوال و والانظدة * الذدمات الالكترونية المركز الاعلام<br>الدوال *<br>الدوال *<br>الدوال *<br>الدوال *<br>الوول عنه الدوال *<br>الدوال *<br>الوول *<br>الوول *<br>الدوال *                                                                                                    | و                                                                                                    |  |
| Française   Englis                                                               | تطبیقات الدوال ۵ اتحل بنا ۵ بنا ۵ بنا ۵ بنا ۵ بنا ۵ بنا ۵ بنا ۵ بنا ۵ بنا ۵ بنا ۵ بنا ۵ بنا ۵ بنا ۵ بنا ۵ بنا ۵<br>العمال * البيانات المفتومة * الوال والانتخمة * الدمات الالكترونية المركز التغد<br>الدوال *<br>الدوال *<br>الوال *<br>اور الملذ فقط ۲۹۴ ولا يزيد دوم المثلد عن 30 قاد .<br>اور الملذ فقط ۲۹۴ ولا يزيد دوم المثلد عن 30 قاد .                                                                                                    |                                                                                                    |  |
| Française   Englis                                                               | تطبیقات الدوال ۵ الدمل بنا ۵ بین ۵ بین ۵ بین ۵ بین ۵ بین ۵ بین ۵ بین ۵ بین ۵ بین ۵ بین ۵ بین ۵ بین ۵ بین ۵ بین<br>الدمال * البیانت المفتومة * الوال والانتفاه * الدمات الالتقرونیة المرکز التغاد<br>الدوال *<br>الدوال *                                                                                                    | والمحد والمحدو المحدو     والمحدود المحدو     والمحدود     والمحدود     و                                                                                                    |  |
| Française   Englis                                                               | تطبیقات النوالی ۵ اتمل بنا ۵ بند ۹ مرکز النداد<br>النمال ۴ البنات المفتودة ۳ الوالی و الانتشاه ۳ الدمات الانکترونیة المرکز النداد<br>المولی ۴<br>المولی ۴<br>المولی ۴<br>المولی ۴<br>الوالی ۴<br>الوالی ۴<br>الوالی ۴<br>الوالی ۴<br>الوالی ۴<br>الوالی ۴<br>الوالی ۴<br>الوالی ۴<br>الوالی ۴<br>الوالی ۴                                                                                                    | <td></td>                                                                                                    |  |
| Français   Englis                                                                | تطبیقات الدوال ۵ الدلگترونیة المرکز التعلام<br>التعمال * البیتات المفتومة + الوالج والانتخامة + الدمات الالکترونیة المرکز التعلام<br>الدوال +<br>الدوال +<br>الدوال +<br>الدوال +<br>الوال +<br>الوال الم الم الم الم الم الم الم الم الم ا                                                                                                    |                                                                                                    |  |
| Facque   Ergis                                                                   | تعملی الیوان المفتودة الواج والانتخدة الدمات الدیان الیوان العام<br>العمال الیوان العام<br>الووان ا<br>الدمان الیوان الیوان<br>الدوان الیوان الیوان الیوان الیوان الیوان الیوان الیوان الیوان<br>الدوان الیوان الیوان الیوان الیوان الیوان الیوان الیوان الیوان الیوان الیوان الیوان الیوان الیوان الیوان الیوان<br>الدوان الیوان الیوان الیوان الیوان الیوان الیوان الیوان الیوان الیوان الیوان الیوان الیوان الیوان الیوان الیوان<br>الیوان الیوان الیوا |                                                                                                    |  |
| Facque   Ergis                                                                   | تطبيقات النوال ق العل بنا ب بعث ۵ ه<br>الاعمال * البيانات المفتومة * الوالج والانتفاه * الدمات الانتقرونية المركز<br>التعمل *<br>الموال *<br>تعمل المالة (شكل ٣/٣)<br>تيل بيانات المعاملة (شكل ٣/٣)                                                                                                    |                                                                                                    |  |